# Přechod z AutoCADu na CADKON+

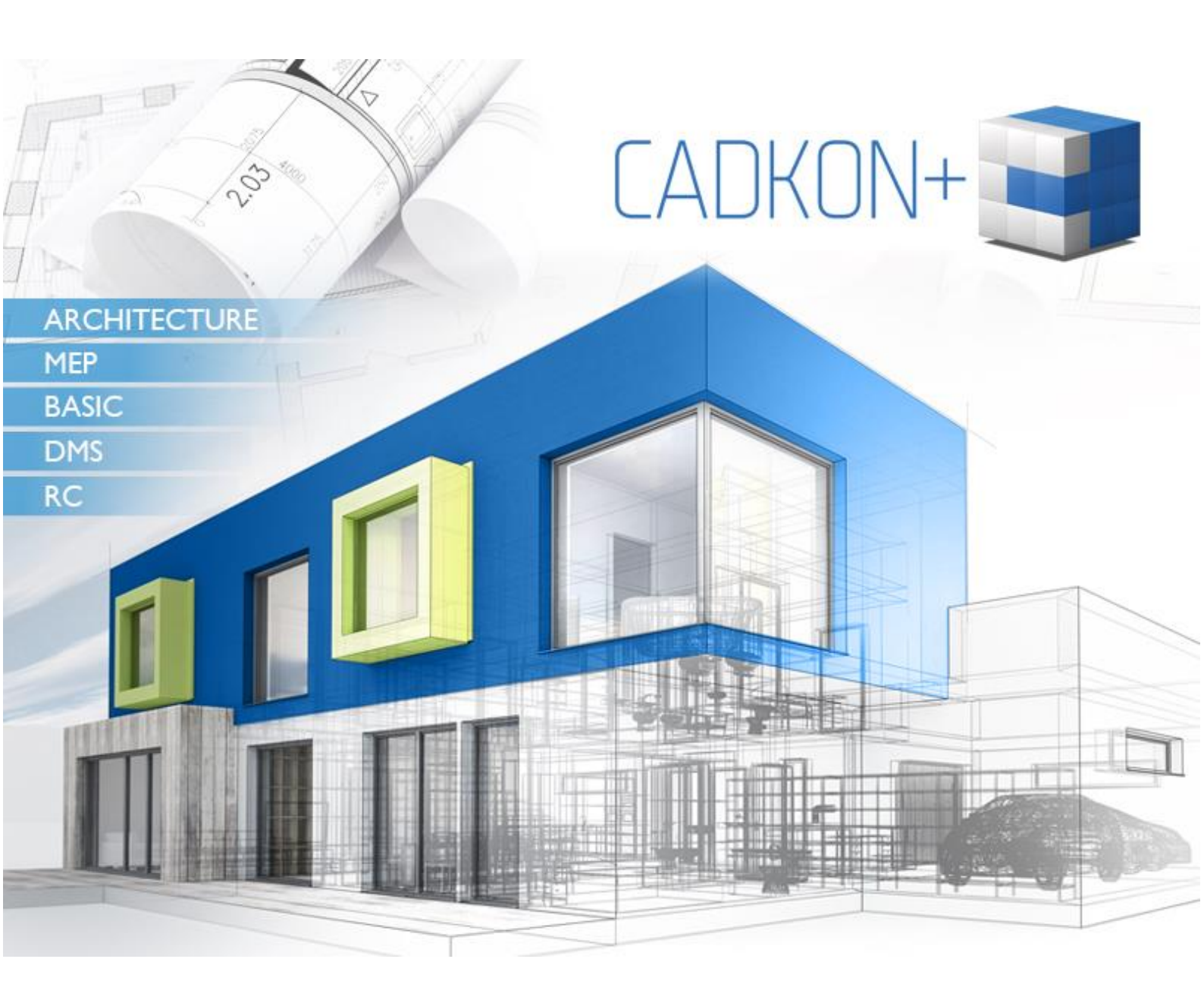

www.cadkon.eu

www.cadnet.cz , helpdesk.cadkon.eu , www.graitec.com

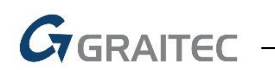

# Úvod

Ke zpracování projektové dokumentace jste doposud používali program AutoCAD a nyní přecházíte na řešení pomocí programu CADKON+? Pokud ano, tak právě pro Vás je určený tento dokument, kde se dozvíte nejčastěji řešené dotazy a doporučené postupy k tomuto tématu.

## Obsah

| Úvod                                                         | 2  |
|--------------------------------------------------------------|----|
| Pracovní prostředí                                           | 3  |
| Klávesové zkratky                                            | 4  |
| Přepínání mezi více otevřenými výkresy                       | 5  |
| Dynamické zadávání, zobrazení délek a úhlů                   | 6  |
| Náhrada funkce DESIGNCENTER                                  | 8  |
| Přenos nastavení a bloků z jednoho výkresu do druhého        | 8  |
| Rychlé vkládání bloků z adresáře                             | 9  |
| Nastavení vlastních tabulek per pro tisk                     | 10 |
| Tisk do formátu PDF                                          | 11 |
| Hromadný tisk příkazem PUBLIKUJ                              | 11 |
| Nastavení ukládání výkresu do starší verze DWG               | 12 |
| Automatické ukládání výkresu a jeho zálohy                   | 13 |
| Otevření výkresů např. z průzkumníka Windows přímo v CADKON+ | 14 |
| Závěr                                                        | 15 |
| Technická podpora                                            | 15 |

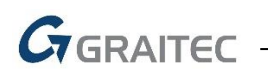

# Pracovní prostředí

#### **VIDEO UKÁZKA**

# Jsem zvyklí používat prostředí klasických "starých" ikon, moderní pásy karet mi nevyhovují. Lze to v CADKON+ nastavit?

K ovládání můžete používat moderní prostředí "pásů karet" nebo starší prostředí "panelů nástrojů".

Vyberte si prostředí, které Vám nejvíce vyhovuje a z karty "nastavení a ovládání" nastavte pro příslušný produkt CADKONu+.

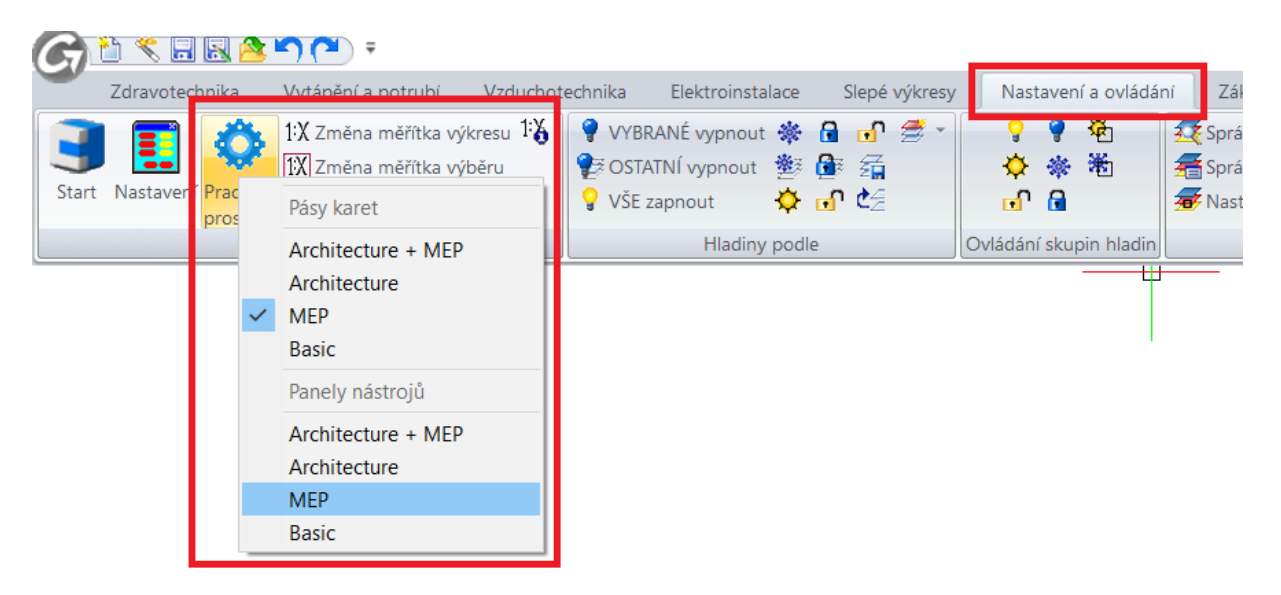

Přepnutí na pracovní prostředí klasických ikon (panely nástrojů).

| G        | 11 😤 🗔 🖉        | <b>*) (*</b> ) <del>;</del> |                 |                          |                               |                       | CAI          | DKON+ 201 |
|----------|-----------------|-----------------------------|-----------------|--------------------------|-------------------------------|-----------------------|--------------|-----------|
|          | Zdravotechnika  | Vytápění a potrubí          | Vzduchotechnika | Elektroinstalace         | Slepé výkresy                 | Nastavení a ovládání  | Základní     | Kóty a po |
| <u> </u> | · • / • 🗖       | 💉 - 🥎 🍘                     | 💷 - 🔁 - 🖸 - 🗅   | <b>- 11 - 11 -</b>       | 🕵 Správce vlastno             | stí hladin 🛛 💡 🔅      | 🖲 📑 💼 0      |           |
| •        | - 🛸 🔏 🔅         | - 🗉 - 🔨 🗛 📗                 | - 🗀 📋 📣 📣       | * <del>/</del> * * oll * | 🚝 Správce stavů h             | iladin 🛛 🔆 Zmr        | azit hladinu |           |
| Úsečk    | ta Křívka 💽 👻 🧭 | - 2 - 🖳                     | Posun 🦽 - 🍆 - 😬 | - 17 - 💆 -               | <del>쥷</del> Nastavit hladinu | u podle objektu 💡 Vyp | nout hladinu |           |
|          | Kresli          |                             | Modifikac       | e                        |                               | Hladiny -             | 2D           |           |

#### Ukázka prostředí "pásů karet".

| G        |          | × [     |        | 2   | 5    |          | Ŧ      |       |    |     |      |          |      |   |     |       |       |      |    |      |       |       |    |      |       |         |       |       |    |       | CAD | KON | V+ 201   |
|----------|----------|---------|--------|-----|------|----------|--------|-------|----|-----|------|----------|------|---|-----|-------|-------|------|----|------|-------|-------|----|------|-------|---------|-------|-------|----|-------|-----|-----|----------|
| -        | Z        | dravote | chnika | 1   | Vytá | ápěn     | í a po | otruk | DÍ | Vzd | luch | otec     | hnik | a | Ele | ektro | insta | lace |    | Slep | oé vý | kresy | /  | Na   | stave | ení a o | ovlád | ání   | Za | áklac | lní | K   | óty a po |
| <b>.</b> | <b>2</b> | 💡 🗘     | 地 🚽    | r 🗖 | 0    |          |        |       | -  |     |      | Dle      | eHla | d |     |       |       | -    | -  |      |       |       | _  | Dleł | Had   |         |       | -   - |    |       |     |     | DleHla   |
| : 3      | 1        | ) 🔷     |        | . 6 | 3    | <u>(</u> | ₽      | 2     | a  | ۶œ  | 8    | <u>م</u> | ۵,   | ß | 1   | 5     | (~    | ţ    | 3. | ~    |       | 3     | Ē, | \$   | P     | ,⊒,     |       |       |    | 0     | 0   | 0   | •        |
| Ζ,       |          |         |        |     |      |          |        |       |    |     |      |          |      |   |     |       |       |      |    |      |       |       |    |      |       |         |       |       |    |       |     |     |          |
|          | ≖        |         |        |     |      |          |        |       |    |     |      |          |      |   |     |       |       |      |    |      |       |       |    |      |       |         |       |       |    |       |     |     |          |

Ukázka prostředí "panelů nástrojů".

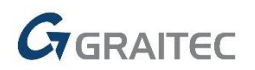

#### Tip:

Můžete také kombinovat moderní prostředí "pásů karet" a "panelů nástrojů". Stačí na příkazové řádce zadat "\_TOOLBAR" a zapnut příslušné skupiny ikon.

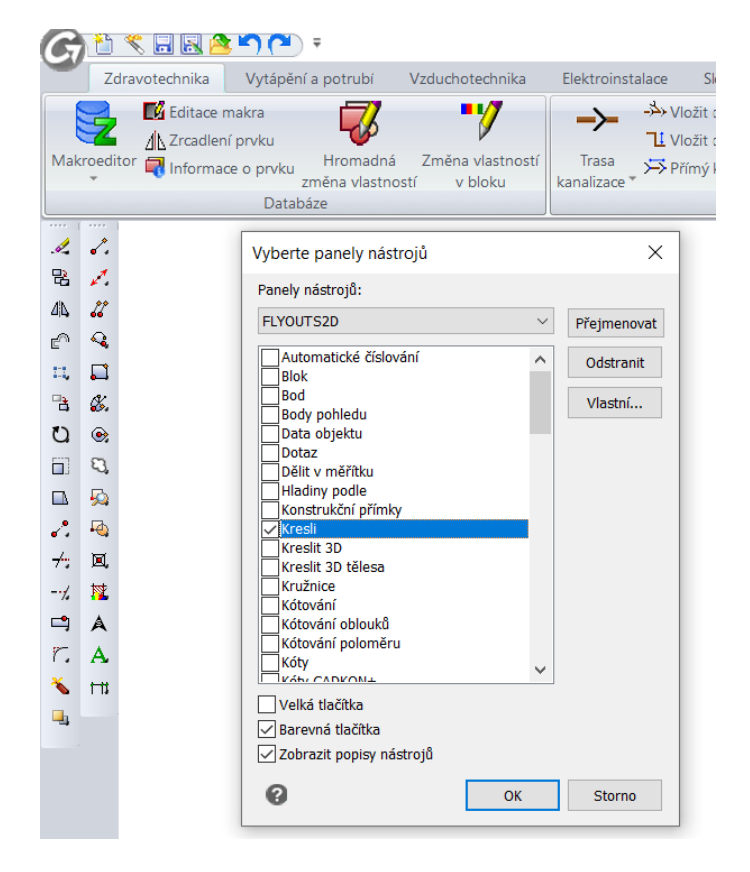

Ukázka kombinace moderního prostředí a postranním umístění klasických ikon.

#### Upozornění:

Přepínání pracovního prostředí neplatí pro produkt CADKON+ RC.

### Klávesové zkratky

#### VIDEO UKÁZKA

# V AutoCADu jsem používal vlastní klávesové zkratky (upravené nebo v anglické verzi). Lze toto nastavení přenést do CADKONu+?

Pokud jste zvyklí používat vlastní klávesové zkratky (aliasy) z AutoCADu, můžete toto nastavení jednoduše importovat do CADKON+. Stačí v AutoCADu uložit soubor se zkratkami ve formátu PGP (Nástroje > Vlastní > Upravit parametry programu) a v CADKON+ tento soubor naimportovat.

Tip:

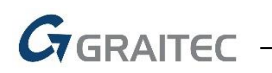

V CADKON+ se také můžete podívat na přehled připravených zkratek, případně provádět vlastní úpravy.

| Vlastní                                                                                                    |                 |                           |                                                                                                    |  | $\times$ |
|----------------------------------------------------------------------------------------------------|-----------------|---------------------------|----------------------------------------------------------------------------------------------------|--|----------|
| Nabídky Pás karet                                                                                                    | Panely nástrojů | Klávesnice                | Aliasy                                                                                                    |  |          |
| Aliasy:                                                                                                    |                 |                           | Dostupné příkazy:                                                                                                    |  |          |
| ?<br>3DD<br>3DLINIE<br>3DO<br>3DS<br>3DSÍT<br>3K<br>3L<br>3P<br>AD<br>ANU<br>AT<br>-AT<br>ATE<br>-ATE<br>-ATE<br>-ATE<br>AX<br>-AX<br>B<br>-B<br>BAR |                 | <u>N</u> ový<br>Odstranit | ATREDIT<br>-ATREDIT<br>ATREXT<br>-ATREXT<br>ATREVEF<br>ATRSYNCHR<br>AUDIOPOZNÁMKA<br>-AUDIOPOZNÁMKA<br>-AUDIOPOZNÁMKA<br>AUDITGRAPHICS<br>AUTORIZACE<br>BARVA<br>-BARVA<br>BLOK<br>-BLOK<br>BOD<br>BODSVĚTLO<br>BROWSER<br>BUBL<br>BUBL<br>BUBL |  | ~        |
| Alias:                                                                                                    |                 |                           | <u>P</u> říkaz:                                                                                                    |  |          |
| В                                                                                                    |                 |                           | BLOK                                                                                                    |  |          |

Přehled zkratek a možnost jejich úprav.

# Přepínání mezi více otevřenými výkresy

#### VIDEO UKÁZKA

V novějších AutoCADech se výkresy přepínají pomocí záložek, které se mi v CADKON+ nezobrazují. Jak se mám tedy přepínat mezi více otevřenými výkresy?

V CADKON+ je možností pro přepínání hned několik:

- Stisknutím kombinace kláves CTRL+TAB
- Pomocí funkce "přepínání mezi výkresy"
- Pomocí dialogového okna

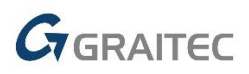

| dlahovka\4\UT-4-podlahovk                                   | a.dwg]                                                                        | —                                    | ٥        | $\times$ |
|-------------------------------------------------------------|-------------------------------------------------------------------------------|--------------------------------------|----------|----------|
| nce Nástroje Zobrazit                                       | Tabulky 3D nástroje Výstup Nápověda                                           |                                      | -        | ⊂ x      |
| olygonový výřez<br>řevést objekt na výřez<br>Dříznout výřez | Rozvržení výřezů<br>Rozvržení ze šablony<br>Přepínání<br>Rozvržení ze Šablony | Zavřít<br>Zavřít vše<br>tatní okna 🔻 |          |          |
| Výřezy                                                      | C:\Users\masek\OneDrive - Graitec\prezentace\UT\podlaho                       | ovka\4\UT-4-p                        | odlahovk | a.dwg    |
|                                                             | C:\Users\masek\OneDrive - Graitec\prezentace\UT\ukazka 2                      | 2\4-DPS_vyta                         | peni.dwg |          |
|                                                             | Okna                                                                          | 77 CO (4 KI CI_1.1                   | n .uwg   |          |

#### Možnost přepínání mezi výkresy pomocí ikony z pásů karet.

#### Tip:

Ikonu pro přepínání mezi výkresy si můžete také umístit na panel pro rychlý přístup.

| G     | 🎦 🗶 🗔 🏷        | 5    | ••  | ) Ŧ CADKON+ 2019.1 - [0                                                          | :\Use  |
|-------|----------------|------|-----|----------------------------------------------------------------------------------|--------|
|       | Zdravotechnika | Vytá | ĕ 🗸 | C:\Users\masek\OneDrive - Graitec\prezentace\UT\podlahovka\4\UT-4-podlahovka.dwg | iní    |
| /     | , 🝼 💆 📩 📩      |      |     | C:\Users\masek\OneDrive - Graitec\prezentace\UT\ukazka 2\4-DPS_vytapeni.dwg      | ≵ 홴    |
| Úsečk | a Křívka 🔈 - 🖓 | - B  | Ţ   | C:\Users\masek\OneDrive - Graitec\prezentace\UT\podlahovka\4\xref_1.NP.dwg       | mraz   |
|       |                | ~~   |     | Okna                                                                             | ypho   |
|       | Kresli         |      |     |                                                                                  | y - 2l |

Ukázka přidané ikony pro přepínání na panel pro rychlý přístup.

## Dynamické zadávání, zobrazení délek a úhlů

#### **VIDEO UKÁZKA**

V AutoCADu jsem měl zapnuté dynamické zadávání a jednoduše jsem na obrazovce viděl např. aktuální délku a úhel kreslené čáry. Je toto možné i v CADKON+?

Dynamické zadávání se v CADKON+ řeší z příkazové řádky pomocí "@" a zobrazení délek a úhlů si můžete nastavit tak, že se zobrazují ve stavovém řádku.

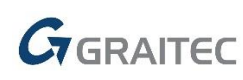

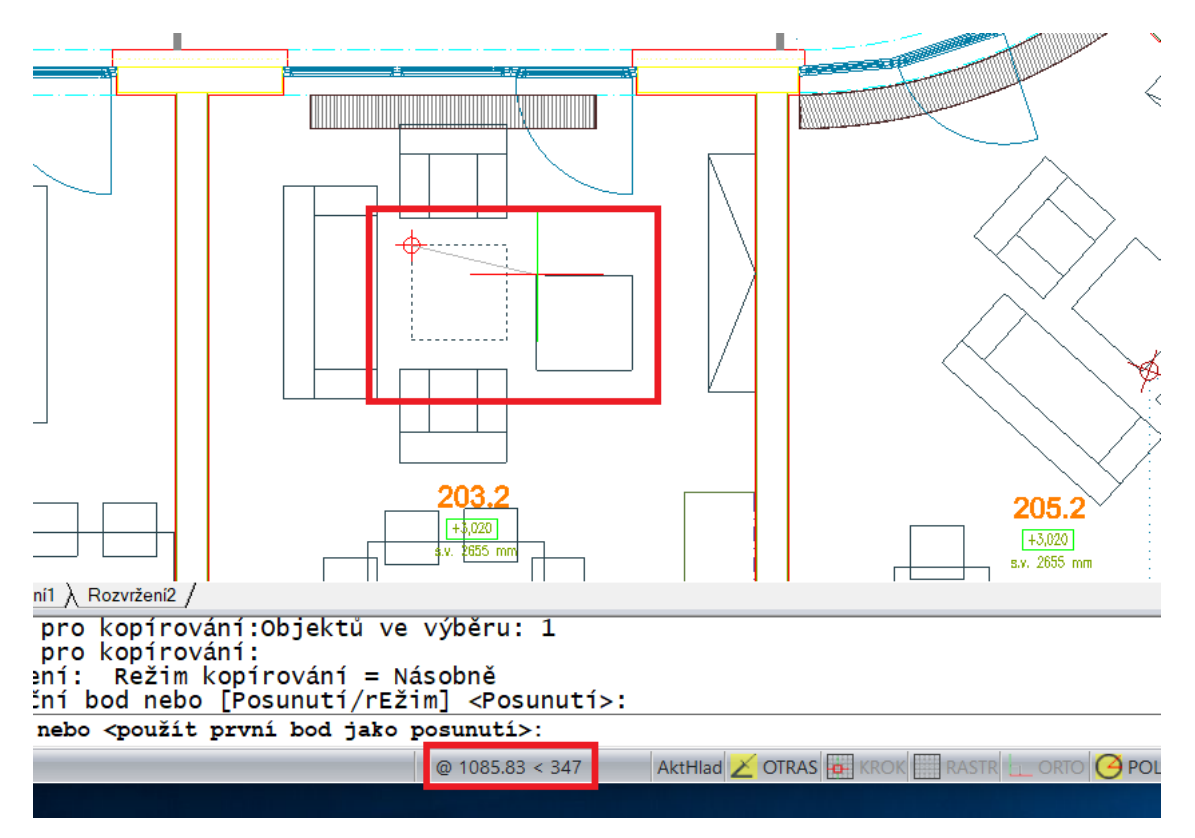

Dynamické zobrazení o délce a úhlu při použití příkazu POSUN.

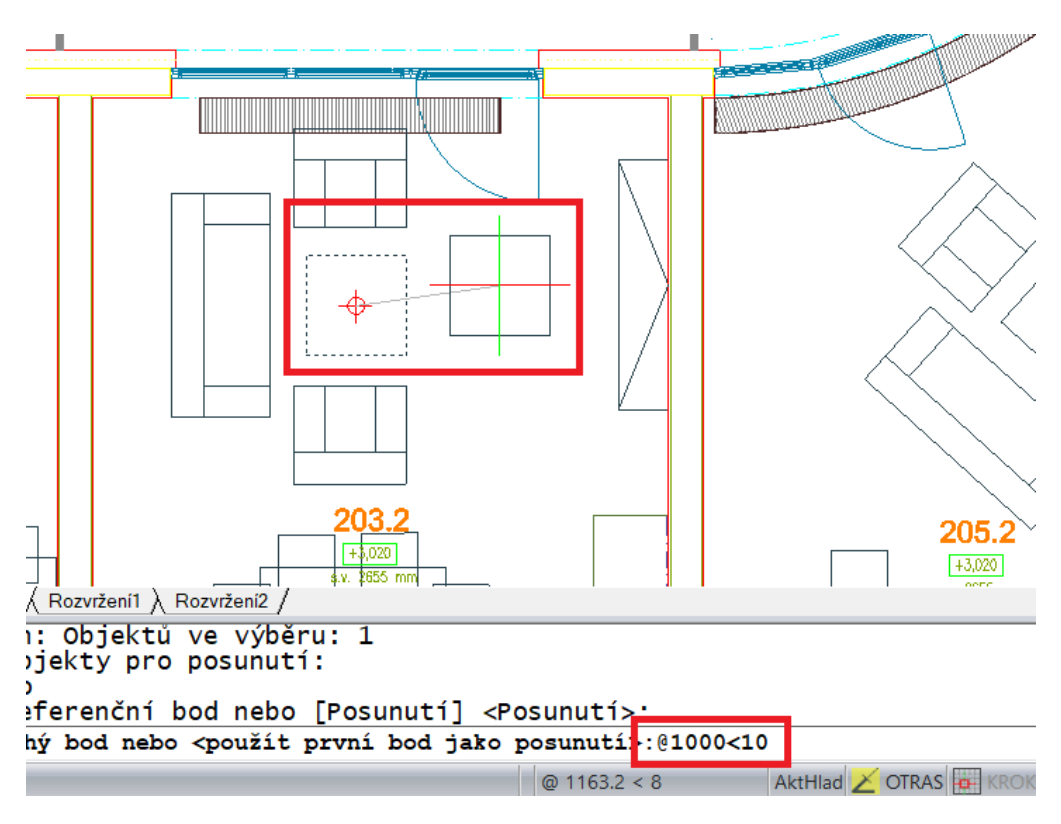

Příklad posunutí o 1000 mm pod úhlem 10°.

Tip:

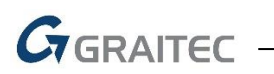

Znak "@" můžete rychle napsat stisknutím kláves pravý **ALT+V** a znak "<" stisknutím kláves pravý **ALT+,** 

# Náhrada funkce DESIGNCENTER

#### V AutoCADu jsem byl zvyklí používat funkci DESIGNCENTER, kde ji najdu v CADKON+?

Tato funkce v CADKON+ není, ale nahrazuje jí tzv. "průzkumník obsahu". Najdete zde podobné možnosti jako v AutoCAD DESIGNCENTER a také celou řadu dalších možností viz. kapitoly níže.

| G 👌 🛠 🖬 🗟 🔷         | <b>∽ (≃</b> ) ∓                          |                                                                                                    |                                                                           |                       |                            |                 |           | (             | CADKON+   |
|---------------------|------------------------------------------|----------------------------------------------------------------------------------------------------|---------------------------------------------------------------------------|-----------------------|----------------------------|-----------------|-----------|---------------|-----------|
| Zdravotechnika      | Vytápění a potrubí                       | Vzduchotechnika                                                                                                    | Elektroinstalace                                                          | Slepé                 | výkresy ľ                  | Nastavení       | a ovládán | í Základi     | ní Kóty   |
| / O / - D           | 1 - 🔿 🌈                                  | <u> </u>                                                                                                    | 🗈 🖷 - 🖽 -                                                                 | 🕵 Správ               | ce vlastností l            | hladin          | - 💡 🔅     | 🖄 🖬 🔳 O       |           |
| 🖌 🥄 🖓 🌾             | - 🗉 - 🔨 🗛                                |                                                                                                    | ⊿⊾ - ≁ ₀`□ -                                                              | 着 Správ               | ce stavů hlad              | in              | 💥 Zm      | razit hladinu |           |
| Usecka Krivka 💽 🗸 💋 | - 8 - 🖳                                  | Posun 🥖 - 🔏 -                                                                                                    | 😬 • 🎢 • 💆 •                                                               | 🚁 Nasta               | vit hladinu po             | odle objekt     | tu 💡 Vyj  | onout hladin  | u         |
| Kresli              |                                          | Modifi                                                                                                    | kace                                                                      |                       |                            |                 | Hladiny   | - 2D          |           |
|                     | S Adv<br>Upravit<br>℃<br>Prvky<br>⊡-© Dr | ance CAD průzkumn<br>Pohled<br>¥ ⓑ ⓑ ¥ №                                                                            | ſk obsahu - Hladiny<br>∧ ⊙ ♥<br>Nastavení pro Hla<br>Název hladiny<br>✓ o | diny ve výkr<br>Barva | esu - [Drawing<br>Typ čáry | g1.dwg]<br>Vypn | Zamč      | Všechny       | Tloušťka. |
|                     |                                          | Typy čar<br>Styly textu<br>Souřadné systémy<br>Pohledy<br>Rozvržení<br>Bloky<br>Kótovací styly<br>Externí reference |                                                                           | Bl                    | Continu                    | U               |           |               | Vyc       |

Náhrada funkce "DESIGNCENTER" funkcí "průzkumník obsahu".

## Přenos nastavení a bloků z jednoho výkresu do druhého

#### VIDEO UKÁZKA

Potřebuji z jednoho výkresu do druhého přenést používané hladiny, nastavení kótovacích stylů, písma atd. Jak to v CADKON+ udělat?

Pro tyto účely Vám poslouží funkce "průzkumník obsahu".

#### Postup:

- 1. Otevřete si zdrojový a cílový DWG výkres
- 2. Spusťte "průzkumník obsahu
- 3. Přeneste táhnutím myši data a nastavení z jednoho do druhého výkresu

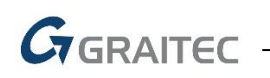

📑 Advance CAD průzkumník obsahu - Typy čar

| Upravit Pohled             |                                                                                         |                    |                                     |  |  |  |  |  |  |
|----------------------------|-----------------------------------------------------------------------------------------|--------------------|-------------------------------------|--|--|--|--|--|--|
| 🎦 🖉   🐰 🗅 🖺   🗙 🔊   🖄      | 8                                                                                       |                    |                                     |  |  |  |  |  |  |
| Prvky                      | Nastavení pro Typy čar ve výkresu - [C:\Users\masek\OneDrive - Graitec\prezentace\UT\uk |                    |                                     |  |  |  |  |  |  |
| C:\Users\masek\One Hladiny | Název typu čáry<br>ByBlock                                                              | Popis              | Vzhled                              |  |  |  |  |  |  |
| Typy car                   | SyLayer                                                                                 |                    |                                     |  |  |  |  |  |  |
| A Styly textu              | Continuous                                                                              | Solid line         |                                     |  |  |  |  |  |  |
| Pohledy                    | arch DASHED                                                                             | Dashed             |                                     |  |  |  |  |  |  |
| Rozvržení                  | arch DASHDOT                                                                            |                    |                                     |  |  |  |  |  |  |
| - Bloky                    | arch DIVIDE                                                                             | Divide             |                                     |  |  |  |  |  |  |
| - 🖒 Kótovací styly         | arch PHANTOM                                                                            | Phantom            |                                     |  |  |  |  |  |  |
| Externí reference          | arch VERDECKT                                                                           | Verdeckt           |                                     |  |  |  |  |  |  |
| C:\Users\masek\OneDi       | arch STRICHP                                                                            | Strichpunkt        |                                     |  |  |  |  |  |  |
| Hladiny                    | arch GETRENNT                                                                           | Getrennt           |                                     |  |  |  |  |  |  |
|                            | arch ISOLATION                                                                          | Isolation SSSSSSSS | $\rightarrow$ / \ / \ / \ / \ / \ / |  |  |  |  |  |  |
| Souřadné svstémy           | arch VERDECK                                                                            | Verdeckt (.5x)     |                                     |  |  |  |  |  |  |
| Pohledy                    | arch STRICHLI                                                                           | Strichlinie        |                                     |  |  |  |  |  |  |
| Rozvržení                  | arch DOT2                                                                               | Dot (.5x)          |                                     |  |  |  |  |  |  |
| - 🖶 Bloky                  | arch DASHED2                                                                            | Dashed (.5x) `     |                                     |  |  |  |  |  |  |
| Kótovací styly             | DOT                                                                                     | Dot `              |                                     |  |  |  |  |  |  |
| Externí reference          | DASHED2                                                                                 | Dashed (.5x) `     |                                     |  |  |  |  |  |  |
| E:\Users\masek\OneDri      | DASHED                                                                                  | Dashed `           |                                     |  |  |  |  |  |  |

Ukázka přenosu typů čar z jednoho do druhého výkresu DWG.

Tip:

Spuštění ovládání hladin a přenosů obsahu můžete rychle pomocí klávesové zkratky CTRL+2.

Funkci "průzkumník obsahu" můžete využít nejen pro přenos nastavení, ale také přímo editovat kótovací styl, použité písmo atd.

## Rychlé vkládání bloků z adresáře

#### VIDEO UKÁZKA

Historicky jsem si vytvořil mnoho vlastních bloků, které mám uložené v jednom adresáři jako DWG soubory. Jak tyto bloky jednoduše vkládat do nových výkresů?

Doporučujeme používat funkci "palety nástrojů". V takovém případě nejprve nastavte, aby se CADKON+ spouštěl v režimu "správce".

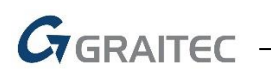

| 🕝 🖞 🗶 🖪 😫 🍋 🖓 (*) 🕫                                                                                                    |                            | CADKO                                | N+ 2019.1 - [C:\Users' | \masek\OneDrive - Graite                                                                               | c\prezentace\UT\ukazk                                                 | a 2\4-DPS_vyt                  |
|----------------------------------------------------------------------------------------------------|----------------------------|--------------------------------------|------------------------|----------------------------------------------------------------------------------------------------|-----------------------------------------------------------------------|--------------------------------|
| Zdravotechnika Vytápění a potrubí Vzduchotec                                                                                                    | hnika Elektroinstalace     | Slepé výkresy Nast                   | avení a ovládání Z     | ákladní Kóty a popisy                                                                                  | Bloky a reference                                                     | Nástroje Z                     |
| Image: Second second secon | Vzdálenost ju 📮 🍰<br>Dotaz | Průzkumník Palety<br>obsahu Procháze | /lastnosti<br>t        | ✓ Barva <sup>†</sup> Tloušť<br>∑ Vyplnit <sup>‡</sup> Elevac<br>ti Jednotky <sup>†</sup> Meze<br>Nasta | ka 💽 Styl bodu<br>e 🕞 Nastavení výl<br>výkresu 🔫 Nastavení mě<br>vení | kresu<br>šřítek čar Spu<br>den |
| Palety nástrojů     ×       Upravit moje bloky     05_mot 05_mot       05_mot 05_mot 05_mot     05_mot 05_mot       05_mot 05_mot 05_mot     05_mot 05_mot       05_mot 05_mot 05_spn     05_syn       05_syn 05_syn     05_syn       05_syn     05_syn       05_syn     05_syn       05_syn     05_syn       05_syn     05_syn                                                                                                    |                            |                                      | 1                      |                                                                                                    |                                                                       |                                |

Ukázka nastavení palet nástrojů s vlastními bloky.

#### Tip:

Pro rychlé spuštění funkce "palety nástrojů" můžete použít klávesovou zkratku CTRL+3.

## Nastavení vlastních tabulek per pro tisk

#### VIDEO UKÁZKA

# V AutoCADu mám již nastavené tabulky per pro tisk a chtěl bych je používat i v CADKON+. Můžu je do CADKON+ přenést?

Ano, soubory CTB nebo STB nakopírujte do složky "dokumenty > AdvanceCAD…/Print Styles". Stejným způsobem můžete přenést i nastavení tisku (soubory PC3) do složky "dokumenty > AdvanceCAD…/Printers".

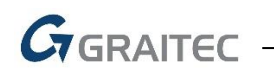

| Tisk - Model Nastavení stránky Název: <zádný> Tiskárna Název: PDFCreator Tiskárna: System</zádný>                                                                                                    | <ul> <li>Přidat</li> <li>Vlastnosti</li> </ul>                                                                                                    | Tabulka stylu vykreslování<br>(přířazení per)<br>Zádné<br>CADKON MEP-barevne, db<br>CADKON HEP-barevne, db<br>CADKON H-cernendie, db<br>CADKON-te-smedie, db<br>CADKON-te-smedie, db                                                                                                    | Image: Soubor       Domů       Sdilení       Zobrazení         Image: Soubor       Domů       Sdilení       Zobrazení         Image: Image: Soubor       Image: Image: Ima                                                                                                    |
|----------------------------------------------------------------------------------------------------|----------------------------------------------------------------------------------------------------|----------------------------------------------------------------------------------------------------|----------------------------------------------------------------------------------------------------|
| Umístění: pdfcmor<br>Popis: PDFCreator f<br>Vglikost papíru<br>A4 ✓ ✓<br>Velikost: 210.00 x 297.00<br>Potisknutelná: 210.00 x 297.00<br>Měřítko vykreslování<br>✓ Přizpůsobit do plochy<br>Měříko: Uživetelské ✓ | Arinter Vykreslit do souboru<br>Vykreslovaná oblast<br>Co vykreslit: Displej v<br>Oblast tisku oknem<br>Z:<br>X: 0.0000 Y: 0.0000<br>Do:<br>X: 0.0000 Y: 0.0000 | Grafec_monochrome.cb<br>Itead.cb<br>UT-vytageni.cb<br>VZT-vzduvhotechnika.cb<br>ZTT-zdravetnika.ccb<br>Zobrazit vykreslovací styly<br>Vykreslit poslední vykres. prostoru<br>Skrýt objekty výkres. prostoru<br>Skrýt objekty výkres. prostoru<br>Orientace výkresu<br>O Na výšku<br>Na sířku | Downloads     CaDKON-vc_barve.ctb     Dokumenty     CADKON-vc_barve.ctb     CADKON-vc_barve.ctb     CADKON-vc_barve.ctb     CADKON-vc_barve.ctb     Cadkon the second second |
| 0.339927         jedn.           ?         Náhled                                                                                                    | Použít do rozvr. Obn                                                                                                    | Kreslit vzhůru nohama           ovit         OK         Storno         ≫                                                                                                    | Počet položek: 14                                                                                                    |

Ukázka přenosu tabulek per ve formátu CTB.

# Tisk do formátu PDF

#### VIDEO UKÁZKA

#### V AutoCADu jsem byl zvyklí používat tiskárnu "DWG to PDF", která se mi v CADKON+ nenabízí.

Pokud chcete v CADKON+ tisknout do PDF, stáhněte si a nainstalujte tzv. virtuální tiskárnu, jako je např. <u>PDFCreator</u>, která je v základní verzi zdarma a umí nastavit libovolný uživatelský formát papíru.

## Hromadný tisk příkazem PUBLIKUJ

#### VIDEO UKÁZKA

# V AutoCADu jsem byl zvyklí používat funkci pro hromadný tisk jednotlivých záložek výkresových prostorů. V CADKON+ mi stejný postup nefunguje.

Oproti AutoCADu je zde jeden rozdíl, že výkres pro tisk nesmí být otevřený a načtete ho až ve funkci PUBLIKUJ. Další kroky jsou již velmi podobné, jako v AutoCADu.

# GRAITEC

|                                                                                                    | CADKON                                                                                                    |
|----------------------------------------------------------------------------------------------------|----------------------------------------------------------------------------------------------------|
| Zdravotechnika Vytápění a potrubí Vzduchotechnika                                                                                                    | Elektroinstalace Slepé výkresy Nastavení a ovládání Základní Kó                                                                                                    |
| Formáty Razítko Razítko<br>Publikovat<br>Seznam listů:                                                                                                    | tisku<br>astavení stránky<br>vlů vvkreslování<br>Seznam<br>Zamknout Export Export Odeslat eTransmit<br>X<br>Informace o možnostech publikování                                                                 |
| Publikovat do:<br>PDF V                                                                                                    | Umístění:       C:\Users\masek\OneDrive - Graitec\Dokumenty         Typ souboru:       Vícestránkový soubor         Název:       Výzva pro název         Možnosti publikování       V                          |
| Náze<br>Zobrazí dialogové okno "Vybrat výkresy", v němž může<br>4-DF<br>Výkresy pro přidání do seznamu listů výkresu.<br>4-DPS_vytapeni.dwg-1NP<br>4-DPS_vytapeni.dwg-2NP<br>4-DPS_vytapeni.dwg-3NP<br>4-DPS_vytapeni.dwg-PODKROVÍ<br>4-DPS_vytapeni.dwg-SVISLÉ SCHÉMA | ete vybrat<br>vone> OK<br><výchozí:none> OK<br/><výchozí:none> OK<br/><výchozí:none> OK<br/><výchozí:none> OK<br/><výchozí:none> OK</výchozí:none></výchozí:none></výchozí:none></výchozí:none></výchozí:none> |
| Vybrané detaily listu<br>Zdrojový výkres<br>Umístění výkresu<br>Název rozvržení<br>Zařízení pro tisk<br>Velikost tisku<br>Měřítko tisku                                                                                                    | Zahrnout<br>Model a rozvržení<br>Model<br>Rozvržení                                                                                                    |
| Skrýt                                                                                                    | Publikovat Storno Nápověda                                                                                                    |

Otevření DWG výkresu, který chcete hromadně tisknout.

# Nastavení ukládání výkresu do starší verze DWG

#### VIDEO UKÁZKA

Často komunikuji s kolegy, kteří mají starší verze CADu a potřebuji jim předávat výkresy ve starším formátu DWG. Kde toto v CADKON+ nastavím?

V možnostech CADKON+ změňte výchozí formát pro ukládání DWG souborů.

Tip:

Doporučujeme používat formát DWG 2010, který by měli téměř všichni bez problémů otevřít a tato verze zahrnuje i vnitřní kompresy, kdy výsledný DWG bude cca. o 1/3 menší, než starší formáty.

# GRAITEC

| Možnosti                                                                                  |                                                                                                    |                                                                                                    |               |         |           |     |
|-------------------------------------------------------------------------------------------|----------------------------------------------------------------------------------------------------|----------------------------------------------------------------------------------------------------|---------------|---------|-----------|-----|
| Obecné Cesty/soubory Zobraz                                                               | ení Uživatelské                                                                                                    | é předvolby                                                                                                    | Nitkové kříže | Profily | Vykreslit | Uch |
| Automatické zálohování                                                                    |                                                                                                    |                                                                                                    |               |         |           |     |
| Automaticky zálohovat                                                                     | každých:                                                                                                    | 15                                                                                                    | 📥 mi          | nut     |           |     |
| Přípona souboru automati                                                                  | cké zálohy:                                                                                                    | .SV\$                                                                                                    |               |         |           |     |
| 🗸 Vytvářet záložní kopii p                                                                | iři každém ulo:                                                                                                    |                                                                                                    |               |         |           |     |
| Ukládání souborů                                                                          |                                                                                                    |                                                                                                    |               |         |           |     |
| Výchozí formát:                                                                           | AutoCAD 2018                                                                                                    | (dwg)                                                                                                    |               |         | $\sim$    |     |
| Otevřít<br>Při otvírání používat fur<br>Skrýt varování při otev<br>V záhlaví zobrazovat i | AutoCAD 2018<br>AutoCAD 2018<br>AutoCAD 2018<br>AutoCAD 2013<br>AutoCAD 2013<br>AutoCAD 2013<br>AutoCAD 2010<br>AutoCAD 2010<br>AutoCAD 2010 | (dwg)<br>ASCII (dxf)<br>Binary (dxf)<br>(dwg)<br>ASCII (dxf)<br>Binary (dxb)<br>(dwg)<br>(dwg)<br>Binary (dxb)<br>Binary (dxb) | )             |         |           |     |

Nastavení výchozího formátu DWG.

# Automatické ukládání výkresu a jeho zálohy

#### VIDEO UKÁZKA

# V AutoCADu se mi na zpracovávaném výkresu dělaly automatické zálohy. Umí to CADKON+ také, případně kde tyto zálohy najdu?

Nejprve si v CADKON+ zkontrolujte nastavení intervalu automatických záloh a zjistěte, do jakého adresáře se záložní soubory ukládají.

Potom stačí v tomto adresáři najít příslušný soubor s příponou \*.SV\$ a tu přejmenovat na .DWG.

| 📕   🕑 📕 👻   Temp                                                                      |                                  |                  |    |
|---------------------------------------------------------------------------------------|----------------------------------|------------------|----|
| Soubor Domů Sdílení Zobrazení                                                         |                                  |                  |    |
| ← → ✓ ↑ 📜 > Tento počítač > Místní disk (C:) > Users > masek > AppData > Local > Temp |                                  |                  |    |
| 🗊 3D objekty 🔨                                                                        | Název                            | Datum změny      | Ту |
| Dokumenty                                                                             | 005CCA1D_CE22_4AEB_BA44_C064500D | 00.05.2010.12.20 | Sc |
| 🖶 Downloads                                                                           | 🔊 zti-voda.SV\$                  | 09.05.2019 13:16 | Au |
| 👌 Hudba                                                                               | AdvCAD_Pagefile_9                | 09.05.2019 13:07 | Sc |
| 属 Obrázky                                                                             | AdvCAD_Pagefile_10               | 09.05.2019 13:07 | Sc |
| E Plocha                                                                              | AdvCAD_Pagefile_5                | 09.05.2019 13:07 | Sc |
| Videa                                                                                 | AdvCAD_Pagefile_6                | 09.05.2019 13:07 | Sc |
| Místní disk (C:)                                                                      | AdvCAD_Pagefile_7                | 09.05.2019 13:07 | Sc |
|                                                                                       | AdvCAD Pagefile 8                | 09.05.2019 13:07 | Sc |

Ukázka adresáře, kam se automaticky ukládají výkresy v daném intervalu.

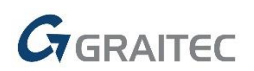

#### Tip:

V průzkumníku Windows si nastavte zobrazení skrytých souborů, složek a přípon souborů.

# Otevření výkresů např. z průzkumníka Windows přímo v CADKON+

#### **VIDEO UKÁZKA**

V přechodném období jsem měl na počítači nainstalované programy AutoCAD a CADKON+. Nyní již chci používat pouze CADKON+, ale poklepáním na DWG soubor v průzkumníku Windows se výkres vždy otevře ve starém AutoCADu. Jak to mám nastavit?

Např. v průzkumníku Windows klepněte pravým tlačítkem myši na DWG výkres a nastavte výchozí otevírání v programu CADKON+.

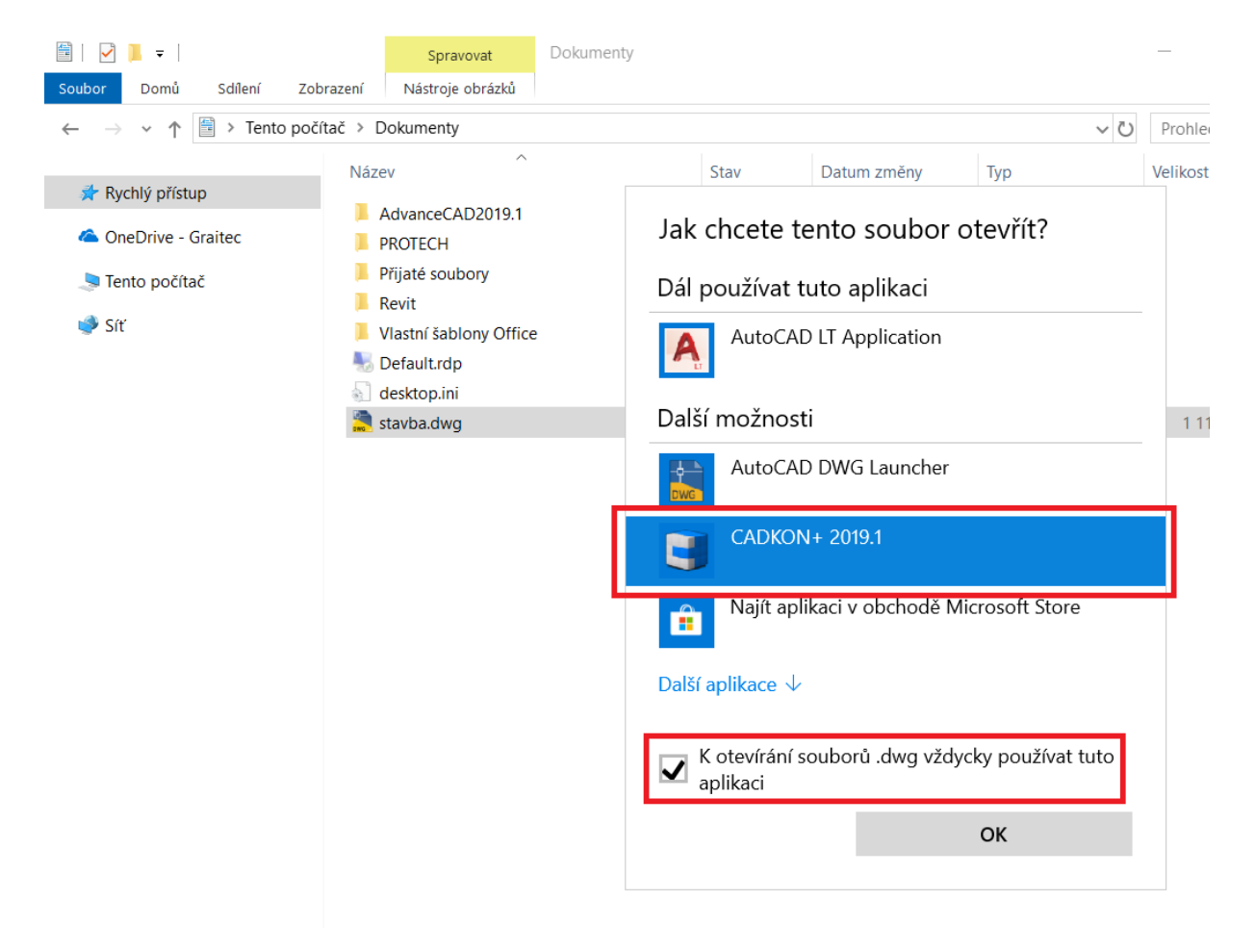

Nastavení asociace otevírání DWG souborů v CADKON+.

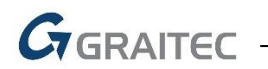

### Závěr

V tomto dokumentu jsou probrané nejčastější dotazy, které se zákazníky řešíme při školení nebo konzultacích.

Pokud Vás napadají další témata, která byste chtěli lépe objasnit, neváhejte a sdělte nám je na info@cadkon.eu.

# Technická podpora

V případě technických potíží s instalací či funkčností CADKONu+ nás neváhejte kontaktovat prostřednictvím našeho Helpdesku.

Přihlášení: <u>http://helpdesk.cadkon.eu/</u> Registrace: <u>http://helpdesk.cadkon.eu/Registration/Index</u> Žádost o zapomenuté heslo: <u>http://helpdesk.cadkon.eu/Account/ForgotPassword</u>

CADKON a logo CADKON jsou registrované obchodní známky firmy AB Studio Consulting+Engineering s.r.o.

Všechny ostatní značky, názvy výrobků a obchodní známky patří příslušným majitelům.

© Copyright 2019 AB Studio Consulting+Engineering s.r.o.

Zpracovala firma GRAITEC s.r.o. 9.5.2019